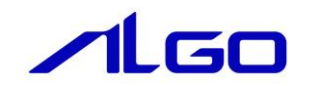

# リファレンスマニュアル

『MULTIPROG 用 Modbus ライブラリ』

## 目 次

## はじめに

| 1) …お願いと注意 |  | 1 |
|------------|--|---|
|------------|--|---|

## 第1章 MULTIPROG 用 Modbus ライブラリ

| 1 — | 1 ·M  | ULTIPRO | Gとは |      | • • • | ••• | ••••    | • • • | • • | • • • | ••  | • • | <br>••  | • •   | <br>••  | ••• |     | ••  | • • | •••   | • • | •••   | ••  | ••• | • • | 1 —   | 1 |
|-----|-------|---------|-----|------|-------|-----|---------|-------|-----|-------|-----|-----|---------|-------|---------|-----|-----|-----|-----|-------|-----|-------|-----|-----|-----|-------|---|
| 1 — | 2 ·M  | ع odbus | :は… |      | •••   | ••• | • • • • | •••   | ••  | •••   | • • | • • | <br>••• | ••    | <br>••  | ••• |     | ••  | • • | • • • | • • | •••   | ••  |     | • • | 1 —   | 1 |
| 1 — | 3 法   | 基本設定    |     |      | •••   | ••• | • • • • | •••   | ••• | •••   | • • | • • | <br>••• | • •   | <br>••  | • • |     | • • | • • | • • • | • • |       | ••  |     | • • | 1 —   | 2 |
|     | 1 — 3 | 3 — 1   | ハート | ゙゚ウェ | ア設    | 定·  | • • •   |       | • • |       |     | ••  | <br>••• | • • • | <br>••  |     | ••• |     | ••• | • • • |     | • • • | • • |     | ••  | 1 — : | 2 |
|     | 1 — 3 | 3-2     | ソフト | 、ウェ  | ア設    | 定·  |         |       |     |       |     |     | <br>    |       | <br>• • |     | ••• |     | ••• |       |     |       |     |     | ••  | 1 – : | 2 |

## 第2章 ファンクションブロック

| 2 — ' | 1 ·機能概要 · · · · · · · · · · · · · · · · · · · | 2-3     |
|-------|-----------------------------------------------|---------|
| 2 – 2 | 2 使用方法 · · · · · · · · · · · · · · · · · · ·  | 2 — 5   |
| 2 — 3 | 3 ・ファンクションブロックリファレンス・・・・・                     | 2 — 9   |
| ME    | 3F_CommOpen FB·····                           | 2 – 1 1 |
| ME    | 3F_CommClose FB ·····                         | 2 – 1 3 |
| ME    | BF_ReadCoilStatus FB ·····                    | 2 – 1 4 |
| ME    | BF_ReadCoilStatusAns FB ·····                 | 2 — 1 5 |
| ME    | BF_ReadInputStatus FB ·····                   | 2-16    |
| ME    | BF_ReadInputStatusAns FB ·····                | 2 – 1 7 |
| ME    | BF_ReadHoldingRgs FB ·····                    | 2-18    |
| ME    | BF_ReadHoldingRgsAns FB ·····                 | 2 – 1 9 |
| ME    | BF_ReadInputRgs FB ·····                      | 2-20    |
| ME    | BF_ReadInputRgsAns FB ·····                   | 2 – 2 1 |
| ME    | BF_ForceSingleCoil FB ·····                   | 2 – 2 2 |
| ME    | BF_ForceSingleCoilAns FB ·····                | 2 – 2 3 |
| ME    | BF_PresetSingleRgs FB ·····                   | 2-24    |
| ME    | BF_PresetSingleRgsAns FB ·····                | 2 – 2 5 |

|     | MBF_FetchCommEvnCntr FB ·····                | 2-26    |
|-----|----------------------------------------------|---------|
|     | MBF_FetchCommEvnCntAns FB ·····              | 2 – 2 7 |
|     | MBF_ForceMltCoil FB ·····                    | 2 – 2 8 |
|     | MBF_ForceMltCoilAns FB ·····                 | 2 – 2 9 |
|     | MBF_PresetMltRgs FB ·····                    | 2-30    |
|     | MBF_PresetMltRgsAns FB ·····                 | 2 – 3 1 |
| 2 · | ー4・エラーコード・・・・・・・・・・・・・・・・・・・・・・・・・・・・・・・・・・・ | 2 – 3 2 |

# 第3章 付録

| 3 – 1 🐇 | 参考文献· |  |  |  |  |  | 3 — 1 |
|---------|-------|--|--|--|--|--|-------|
|---------|-------|--|--|--|--|--|-------|

## はじめに

この度は、アルゴシステム製品をお買い上げ頂きありがとうございます。 弊社製品を安全かつ正しく使用していただくために、お使いになる前に本書をお読みいただき、十分に理 解していただくようお願い申し上げます。

## 1) お願いと注意

本書では、下記の方法について説明します。 ・MULTIPROG への Modbus 機能の登録方法 ・PLC プログラミング用 Modbus ライブラリの使用方法

MULTIPROG や PLC プログラミングについての詳細は省略させていただきます。MULTIPROG および PLC プログ ラミングに関する資料および文献と併せて本書をお読みください。

## 第1章 MULTIPROG 用 Modbus ライブラリ

本章では PHOENIX CONTACT 社製 MULTIPROG における Modbus について、基本的な仕様、構成について説明します。

### 1-1 MULTIPROGとは

MULTIPROG とは、PHOENIX CONTACT 社が開発した、IEC に基づいて設計された PLC や従来からの PLC のための、 標準的なプログラミングシステムです。

MULTIPROG は IEC61131-3 規格に基づいており、IEC の特徴を最大限含みます。

## 1-2 Modbus とは

Modbus とは、Modicon 社が同社向け PLC に策定したシリアル通信プロトコルになります。 現在では、産業用機器を接続する際の一般的な手段となっている通信方式の1つです。 シリアル通信プロトコルである為、弊社製の産業用 PC/産業用パネル PC/オールインワンコントローラに実装さ れているシリアルポートを使用します。 機種ごとにシリアルポート数は異なりますが、最大で2ポートまでサポートしています。 シリアルポートは、RS-232C 固定ポートと、RS-232C、RS422/485 に切り替え可能なポートが用意されています。

#### 1-3 基本設定

弊社ソフトウェア PLC でシリアルポートを使用するには、実行環境 (弊社製産業用 PC/産業用パネル PC/オール インワンコントローラ)側の設定が必要になります。

本項では、必要となる3種類の設定について説明します。

#### 1-3-1 ハードウェア設定

弊社産業用 PC には、シリアルポートの機能設定を行うための DipSW があります。 DipSW の設定は

Mode 設定スイッチ SIO ポート設定スイッチ

の2つの設定が必要です。

Mode 設定スイッチでは、ご使用になられるポートの通信仕様設定(OFF:RS232C / ON:RS-422/485)を変 更できます。

SIO ポート設定スイッチでは、全二重/半二重、TX/RX の終端設定を行います。

設定変更の SW は機種により異なる事がありますので、詳細については「産業用 PC/産業用パネル PC/オー ルインワンコントローラ ユーザーズマニュアル」を参照してください。 \*)上記スイッチは弊社産業用パネル PC である AP を例にしています。

#### 1-3-2 ソフトウェア設定

ハードウェア設定にあわせて、Windows ソフトウェアの設定が必要になります。 コントロールパネル内にインストールされている、ASD Config ツールを使用して、シリアルポートの設定 を行います。

設定内容は、

ポート毎の通信仕様(RS-232C/RS-422/RS-485)

RS-485 使用時の送信 Enable 時間

#### になります。

詳細については、弊社産業用 PC/産業用パネル PC/オールインワンコントローラに付属のソフトウェアマニ ュアルを参照してください。

# 第2章 ファンクションブロック

本章では、ファンクションブロックについて説明します。

ファンクションブロックを使用する際のファームウェアライブラリ名称は「MP\_FwLib\_Modbus」になります。

### 2-1 機能概要

1) Modbus ファンクションブロック

表 2-1-1. Modbus ファンクションブロック一覧

| ファンクション<br>ブロック名       | 機能                                  |
|------------------------|-------------------------------------|
| MBF_CommOpen           | Modbus 通信をシリアル通信モードでオープンします。        |
| MBF_CommClose          | Modbus 通信をクローズします。                  |
| MBF_ReadCoilStatus     | Modbus スレーブからコイル情報の取得を開始します。        |
| MBF_ReadCoilStatusAns  | MBF_ReadCoilStatus 関数の処理完了を確認します。   |
| MBF_ReadInputStatus    | Modbus スレーブから入力ステータス情報の取得を開始します。    |
| MBF_ReadInputStatusAns | MBF_ReadInputStatus 関数の処理完了を確認します。  |
| MBF_ReadHoldingRgs     | Modbus スレーブから保持レジスタ情報の取得を開始します。     |
| MBF_ReadHoldingRgsAns  | MBF_ReadHoldingRgs 関数の処理完了を確認します。   |
| MBF_ReadInputRgs       | Modbus スレーブから入力レジスタ情報の取得を開始します。     |
| MBF_ReadInputRgsAns    | MBF_ReadInputRgs 関数の処理完了を確認します。     |
| MBF_ForceSingleCoil    | Modbus スレーブへ1コイルデータの書き込みを開始します。     |
| MBF_ForceSingleCoilAns | MBF_ForceSingleCoil 関数の処理完了を確認します。  |
| MBF_PresetSingleRgs    | Modbus スレーブへ1保持データの書き込みを開始します。      |
| MBF_PresetSingleRgsAns | MBF_PresetSingleRgs 関数の処理完了を確認します。  |
| MBF_FetchCommEvnCntr   | Modbus スレーブのイベントカウンタ情報を取得します。       |
| MBF_FetchCommEvnCntAns | MBF_FetchCommEvnCntr 関数の処理完了を確認します。 |
| MBF_ForceMltCoil       | Modbus スレーブへ複数のコイル情報の書き込みを開始します。    |
| MBF_ForceMltCoilAns    | MBF_ForceMltCoil 関数の処理完了を確認します。     |
| MBF_PresetMltRgs       | Modbus スレーブから保持レジスタ情報の取得を開始します。     |
| MBF_PresetMltRgsAns    | MBF_PresetMItRgs 関数の処理完了を確認します。     |

2) ライブラリフローチャート

ライブラリを使用する際のファンクションブロック呼び出しのフローチャートを以下に示します。

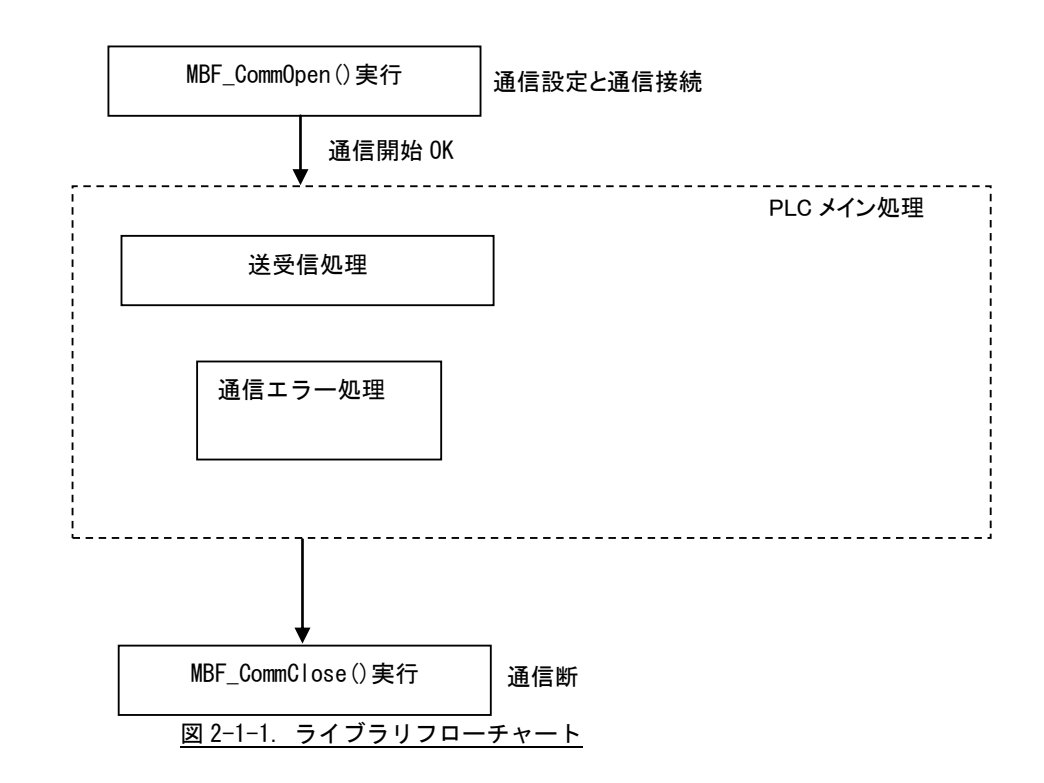

PLC 開始後、MBF\_CommOpen を実行し通信設定・接続を行うことでシリアル通信が可能になります。通信が正常 に開始されれば、MBF\_Read...などのファンクションブロックを使用し、データの送受信を行う事が出来ます。 PLCの停止時には、自動的にMBF\_CommCloseが実行されますが、PLC開発中などの動作確認時には、MBF\_CommClose を実行するようにしてください。

#### 2-2 使用方法

MULTIPROG のプロジェクトでユニット毎のファンクションブロックを使用するためには、プロジェクト毎に登録が必要となります。

本項では登録方法について説明します。

ライブラリのインストールパスは「C:¥Program Files¥PHOENIX CONTACT Software¥MULTIPROG X.XX Build XXX¥plc¥FW\_LIB」になります。

\*)Xの数字はVerによって異なります。

①MULTIPROG 画面の左ペインにある「ライブラリ」を選択します。

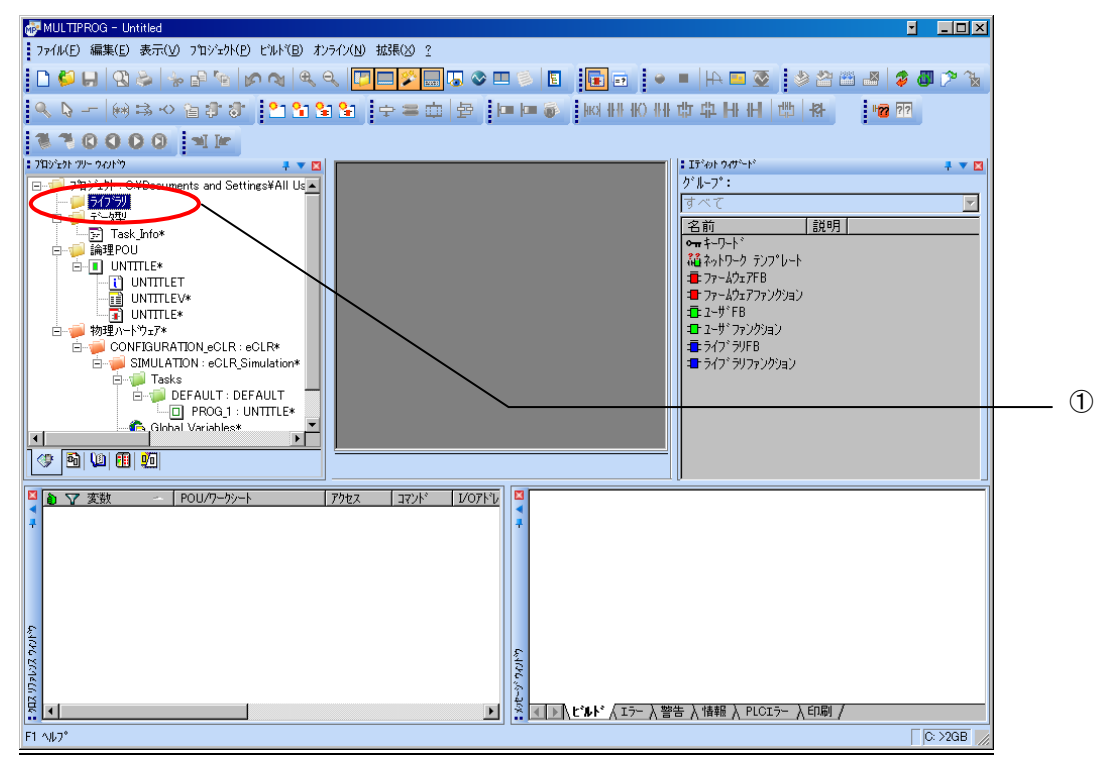

図 2-2-1. ライブラリ選択画面

| In the second second se |                    |
|----------------------------------------------------------------------------------------------------|--------------------|
| 7ァイル(F) 編集(E) 表示(M) ブロジュウト(P) ビルド(B) オンライン(M) 拡張(M) ?                                                                                                    |                    |
| ▝▝▝▝▝▝▝▝▝▝▝▝▝▝▝▝▝▝▝▝▝▝▝                                                                                                    | i 🕮 🛃 🗳 🖉 🎾 🖌      |
| ▲ び (約3 4) 御 (1 3) 3 3 5 5 5 5 5 5 5 5 5 5 5 5 5 5 5 5                                                                                                    |                    |
| : ブカジムウト ツリー ウィンドウ + ▼ I                                                                                                    | ザート* 📮 💌 🛛         |
| 「□→□」 プロ゙ジ±ウト : C.¥Documents and Settings¥<br>□ □□ ラ(ブラワ)                                                                                                    |                    |
| → · · · · · · · · · · · · · · · · · · ·                                                                                                    |                    |
|                                                                                                    | 2<br>5 - 1.781 1   |
| (44 49 1)                                                                                                    | #7FB               |
| ネットワーフ デンフルートとして保存(1)                                                                                                    | ェアファンクション<br>ロ     |
| ローデー 初生 2 2 2 2 2 2 2 2 2 2 2 2 2 2 2 2 2 2                                                                                                    | ະ<br>ກັງມີລາງ      |
|                                                                                                    | yFB<br>ປັງຫຼັງກ່ຽງ |
|                                                                                                    |                    |
|                                                                                                    |                    |
| IQ_Configuration*                                                                                                    |                    |
|                                                                                                    |                    |
|                                                                                                    |                    |
|                                                                                                    |                    |
|                                                                                                    |                    |
|                                                                                                    |                    |
|                                                                                                    |                    |
| +                                                                                                    |                    |
|                                                                                                    |                    |
|                                                                                                    |                    |
|                                                                                                    |                    |
| ▲ ↓ といた 人口ラー 入 警告 入 情報 入 PLCIラー 入印刷 入 マルチューザ /                                                                                                    |                    |
| F1 1407°                                                                                                    | C: >2GB            |
| <u>図 2-2-2. ライブラリ挿入画面①</u>                                                                                                    |                    |

②「ライブラリ」を右クリックし「挿入(I)」→「ファームウェアライブラリ(F)」と選択します。

③図 2-2-3 の画面が表示されますので、使用するファームウェアライブラリと同じ名前のディレクトリを選択 してください。

| MULTIPROG - MPPro                              |                                                |                                       | <u> </u>                          |
|------------------------------------------------|------------------------------------------------|---------------------------------------|-----------------------------------|
| : ファイル(F) 編集(E) 表示(V) プロジェクト(P) ビルド(B)         | オンライン(N) 拡張♡0 ?                                |                                       |                                   |
| 0 🖗 🕞 🕄 🌭 🖗 🖶 🐚 🖉 🍳                            | . 4. 🔽 🖉 🔜 🗔 🗞 🗆 🛸 📘 🎍                         | 🔹 🗉 🖬 🗉 🖬 🖬 🖬                         | 2 🕹 🎬 🛎 🛎 🍃 🖉 🏞 🍾                 |
| 🔍 🖓 🙌 🖘 🗠 🖀 🌮 🔭 🎦                              | M 🍓 🛋 😫 📫 🕿 🜩 😰 📽                              | まるまやもます。                              |                                   |
| : ፓግንን፰ንዮ ツリー ウィントウ 🕴 🔽                        |                                                |                                       | ፤ ፲ディット ウィザード 🕴 🔻 🗖               |
| □                                              |                                                |                                       | り゙ル-プ:<br>オペマ                     |
|                                                |                                                |                                       | 名前   説明                           |
| □··· <b>□</b> 誦理POU MP <sup>2</sup> 717 7903挿入 |                                                |                                       | <b>→ π †</b> -ワード                 |
| UntitledT ファイルの場所(I):                          | 🔑 FW_LIB                                       | 🚽 🕝 🏚 📂 🛄 🔻                           | ▲ ネットワーク テンフ°レート                  |
|                                                | BIT_UTIL DroConOS                              |                                       | ■ ファームウェアファンクション                  |
|                                                | LIFSYS                                         |                                       | 1 2-サ*FB                          |
| □···· □··· □··· □··· □··· □··· □··· □·         | IBSPXCG4                                       |                                       | ■ 2~9 * ファンクジョン<br>■ うイフ * うりFB   |
| 🛱 👘 Tasks 📰 📰                                  | MP_FWLID_ACAT                                  |                                       | <ul> <li>ライフ*ラリファンクション</li> </ul> |
| ロージャング デスクトップ                                  | MP_FwLib_ALinkAda                              |                                       |                                   |
| Global_V                                       | MP_FwLib_ALinkAdaC                             |                                       |                                   |
| IO_Confi                                       | MP_FwLib_ALinkAdaD                             |                                       |                                   |
| ライブラリ                                          | MP_FWLID_CANMSt                                |                                       |                                   |
|                                                | MP_FwLib_ECMotion                              |                                       |                                   |
|                                                | MP_FwLib_ExDio                                 |                                       |                                   |
|                                                | MP_FwLib_GenIO                                 |                                       |                                   |
|                                                | MD_LWLib_ML2                                   |                                       |                                   |
|                                                | TMP_FWLib_PlcOpenMC                            |                                       |                                   |
|                                                | MP_FwLib_Sio                                   |                                       |                                   |
|                                                | NVTCPUDP                                       |                                       |                                   |
|                                                |                                                |                                       |                                   |
| 0                                              | ファイル名(N):                                      | ▼ 挿入( <u>C</u> )                      |                                   |
| 206                                            | ファイルの種類(I): ファームウェアライフ <sup>、</sup> ラリ (*.fwl) | <ul> <li></li></ul>                   |                                   |
|                                                |                                                | · · · · · · · · · · · · · · · · · · · |                                   |
| A → \ビルド (IF-) 警告 > 情報 > PLOIF-,               | (印刷) マルチユーザ /                                  |                                       |                                   |
| F1 ^ル7°                                        |                                                |                                       | 0: >2GB 📈                         |

図 2-2-3. ライブラリ挿入画面②

④図 2-2-4 の画面が表示されますので、選択したディレクトリと同じ名前のファイルを選択してください。

| MULTIPROG - MPPro                     |                     |                 |                                  |             |                 |             |                                             | <u>- 0 ×</u> |
|---------------------------------------|---------------------|-----------------|----------------------------------|-------------|-----------------|-------------|---------------------------------------------|--------------|
| : ファイル(F) 編集(E) 表示(V) ブ               | ʹົロジェウト(Ρ) ビルト(Β) ; | わっん(N) 拡張(M) ?  |                                  |             |                 |             |                                             |              |
| 🗋 🗳 🖬 🕄 🗞 📾                           | ۹ 🔊 🔊 🖌 🖻           | ۹ 🔽 🌮 🚍         | 7. S 🗆 🛸 🖪                       |             |                 | ■    ++ 🖬 🐼 | ) 🕹 🆀 🖀 🕹 🗄                                 | 👂 🖉 🏸 🐁      |
| 🔍 🖓 🖛 🖮 🗟 🕫 智                         | 🕸 🐮 🕴 🔭             | 😫 😫 🔤 🚍 🧰       | (● 폐 폐 물                         | lici III IK | )######         | 山口          |                                             |              |
| : ፓʹົົົ້ມシʹ፰ንト ツリー ウィントʹウ             | ÷ 🔻 🛛 🛛             |                 |                                  | <u> </u>    |                 |             | エディットウィザート                                  | <b>₽ ▼ ⊠</b> |
| □ 🦆 プロジェクト:C:¥Documents               | s and Settings¥     |                 |                                  |             |                 |             | り゙ループ:<br>オベア                               |              |
| デーク型                                  | № ライブラリの挿入          |                 |                                  |             |                 | <b></b>     | 名前                                          | 説明           |
| Untitled*                             | ファイルの場所(1):         | MP_FwLib_Modbus |                                  | <b>•</b>    | G 🌶 📂 🖽 🔻       |             | •₩ キーワード<br>ãi ネットワーク テンプレート                |              |
| ⊡ UntitledV*                          | An                  | 名前              | *                                | Ŧ           | 「新日時            | 種類          | ■ ファームウェアFB                                 |              |
| ──፪ Untitled*<br>□────● 物理ハートウェア*     | 最近表示した場所            | MP_FwLib_Modb   | us.FWL                           | 2           | 017/04/18 17:24 | FWL ファイル    | = 77~201177777999                           |              |
| 白ージョンフィグレーション:e<br>白ージョン:1486         |                     |                 |                                  |             |                 |             | □ ユーザ ブァンクション □ コーザ ブァンクション □ コープ ブックアンクション |              |
| - Tasks                               |                     |                 |                                  |             |                 |             | ライフ*ラリファンクション                               |              |
| B                                     | デスクトップ              |                 |                                  |             |                 |             |                                             |              |
| Global_V                              |                     |                 |                                  |             |                 |             |                                             |              |
| <u> </u>                              | ライブラリ               |                 |                                  |             |                 |             |                                             |              |
|                                       |                     |                 |                                  |             |                 |             |                                             |              |
|                                       | コンピューター             |                 |                                  |             |                 |             |                                             |              |
|                                       |                     |                 |                                  |             |                 |             |                                             |              |
|                                       |                     |                 |                                  |             |                 |             |                                             |              |
|                                       | ネットワーク              |                 |                                  |             |                 |             |                                             |              |
|                                       |                     |                 |                                  |             |                 |             |                                             |              |
| -                                     |                     | •               |                                  |             |                 | ۶.          |                                             |              |
|                                       |                     | ファイル名(N):       |                                  |             |                 | 挿入(C)       | 5                                           |              |
| <u>s</u>                              |                     | ファイルの種類(T): 7   | ァームウェアライフ <sup>、</sup> ラリ(*.fwl) |             |                 | キャンセル       |                                             |              |
| 26.6                                  |                     |                 |                                  |             | ,               |             |                                             |              |
| ↓ ↓ ↓ ↓ ↓ ↓ ↓ ↓ ↓ ↓ ↓ ↓ ↓ ↓ ↓ ↓ ↓ ↓ ↓ | · 〉情報 〉 PLCエラー 〉    | (印刷 ) マルチユーザ /  |                                  |             |                 |             |                                             |              |
| F1 ^µ7*                               |                     |                 |                                  |             |                 |             |                                             | C: >2GB      |

図 2-2-4. ライブラリ挿入画面③

④最後に「挿入(C)」ボタンを押すことで、登録が完了します。 ライブラリの項に選択したライブラリが追加されている事を確認してください。

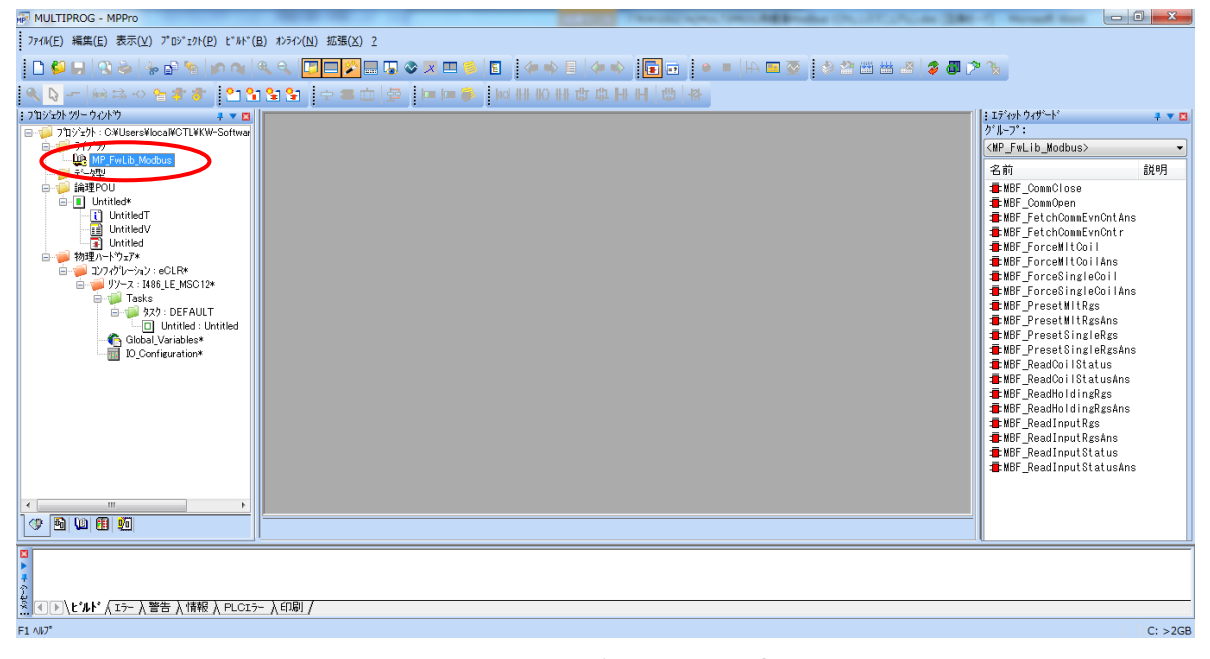

#### 図 2-2-5. ライブラリ挿入画面④

### 2-3 ファンクションブロックリファレンス

本項では MULTIPROG 用として用意した Modbus について、ファンクションブロックに共通の入出カパラメータについて説明します。

各ファンクションブロックにはコマンドを実行するための入力として「Execute」、コマンドの応答結果を知らせる ための出力として「Done」「Error」を用意しています。全てのファンクションブロックに共通の制御を行っていま す。これらの制御について以下で説明します。

#### <u>Execute</u>

立ち上がりエッジによりコマンドを実行します。以降は応答待ち状態になります。 Done 出力が True となる前に本パラメータを False にする事で応答待ちを停止し、全ての出力を初期化し ます。応答確認による終了確認は処理されなくなりますが、コマンドの実行が可能な状態であれば実行さ れます。コマンドのキャンセル処理ではありません。

ファンクションブロックの入力パラメータを変更した場合は、この入力を False→True と変化させてコマ ンドを再度実行してください。

#### Done

ファンクションブロックが正常終了の場合、本出力は TRUE となり処理の完了を通知します。 Error と同時に TRUE になる事はありません。

#### Error

ファンクションブロックが異常終了の場合、本出力が TRUE となり処理の異常を通知します。 Done と同時に TRUE になる事はありません。 Error=TRUE の応答があった場合は、Error ID 出力パラメータを確認してください。

#### ANY データ型

いくつかの読み込み用ファンクションブロックには、読み込みデータの格納用バッファとして ANY 型の Read という入出力が用意されています。 Read に接続する変数の型はあらかじめ定義しておく必要があり、PLC のプロジェクトに以下のデータ型を 追加して使用してください。

TYPE

BUFFER : ARRAY [1..XXXXX] OF BYTE; END\_TYPE またには、 TYPE BUFFER2 : ARRAY [1..XXXXX] OF WORD; END\_TYPE

ここで BUFFER/ BUFFER2 は任意の型名を命名してください。 XXXXX の部分にはバッファサイズを指定してください。

#### FuncID

実行するファンクションブロックを管理するための ID。例えば MBF\_ReadCoilStatus と MBF\_ReadCoilStatusAns のような対になるファンクションブロックでは同じ FuncID を使用してください。 FuncIDの使用方法

1 正常な場合 MBF\_ReadCoilStatus(FuncID=1): Execute =TRUE で実行 出力側 Done=TRUE で完了 MBF\_ReadCoilStatusAns(FuncID=1): Execute =TRUE で実行 出力側 Done=TRUE で完了 これで MBF ReadCoilStatusAns の Read は正常な結果が読み出せる。 2 異常となる場合(FuncIDとファンクションブロックを間違えた場合) MBF\_ReadInputStatus(FuncID=1) : Execute =TRUE で実行 出力側 Done=TRUE で完了 MBF\_ReadCoilStatusAns(FuncID=1) : Execute =TRUE で実行 出力側 Done=FALSE、Error=TRUE で完了 MBF\_ReadCoilStatusAns はエラーとなり ErrorID を確認するとエラー内容が分かる。 この場合、「MBM\_ER\_MODBUS\_FUNC (エラーコード:0200h)」となります。 3 異常となる場合(Ans側のファンクションブロックを先に呼び出した場合) MBF ReadCoilStatusAns(FuncID=1) : Execute =TRUE で実行 出力側 Done=FALSE、Error=TRUE で完了 MBF\_ReadCoilStatusAns はエラーとなりErrorIDを確認するとエラー内容が分かる。 この場合、「MBM\_ER\_NOTINIT(エラーコード:0002h)」となります。 **(4)** 補足説明: 正常な場合(複数:呼び出す順番を入れ替えても正常な応答となる) MBF ReadCoilStatus(FuncID=1): Execute =TRUE で実行 出力側 Done=TRUE で完了 MBF\_ReadCoilStatus(FuncID=2): Execute =TRUE で実行 出力側 Done=TRUE で完了 MBF\_ReadCoilStatusAns(FuncID=1): Execute =TRUE で実行 出力側 Done=TRUE で完了 MBF\_ReadCoilStatusAns の Read は正常な結果が読み出せる。 MBF\_ReadCoilStatusAns(FuncID=2): Execute =TRUE で実行 出力側 Done=TRUE で完了

MBF\_ReadCoilStatusAns の Read は正常な結果が読み出せる。

MBF\_CommOpen FB

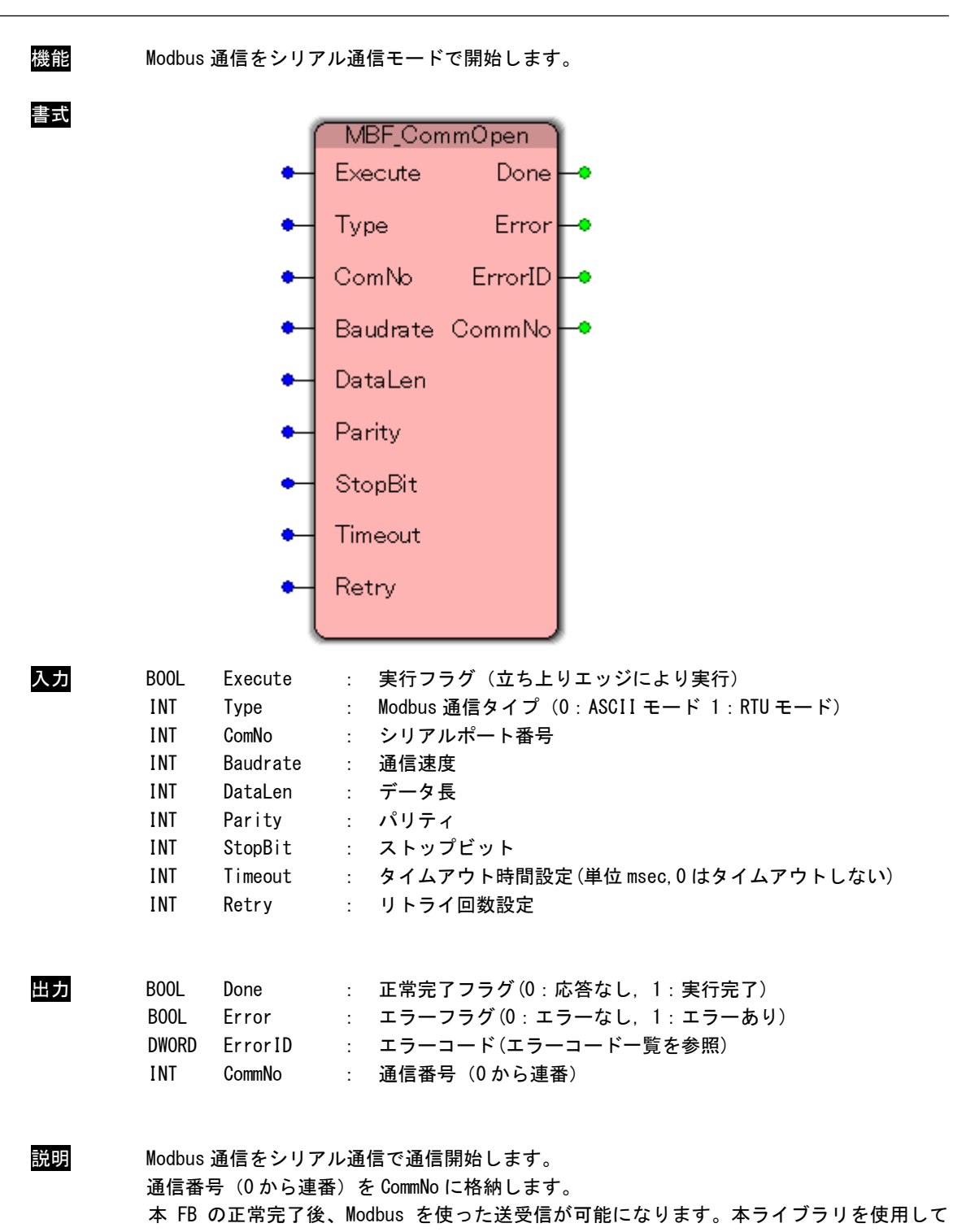

Modbus 通信を行う前に、必ずコールする必要があります。

### Algo ソフトウェア PLC

#### シリアル通信設定

| Baudrate | :通信速度 |            |
|----------|-------|------------|
|          | 通信速度  | 内容         |
|          | 0     | 1200 bps   |
|          | 1     | 2400 bps   |
|          | 2     | 4800 bps   |
|          | 3     | 9600 bps   |
|          | 4     | 19200 bps  |
|          | 5     | 38400 bps  |
|          | 6     | 57600 bps  |
|          | 7     | 115200 bps |

DataLen : データビット長

| データビット <mark>長</mark> | 内容   |
|-----------------------|------|
| 0                     | 7ビット |
| 1                     | 8ビット |

#### Parity :パリティビット

| ハリティビット | 内容            |
|---------|---------------|
| 0       | NON :ノンパリティ   |
| 1       | ODD :奇数パリティ   |
| 2       | EVEN : 偶数パリティ |

StopBit : ストップビット長

| ストップビット長 | 内容     |
|----------|--------|
| 0        | 1ビット   |
| 1        | 1.5ビット |
| 2        | 2ビット   |

:タイムアウト時間 Timeout [0~65535] 0:タイムアウトしない

Retry :リトライ回数 [ 0 ~ 65535 ] MBF\_CommClose FB

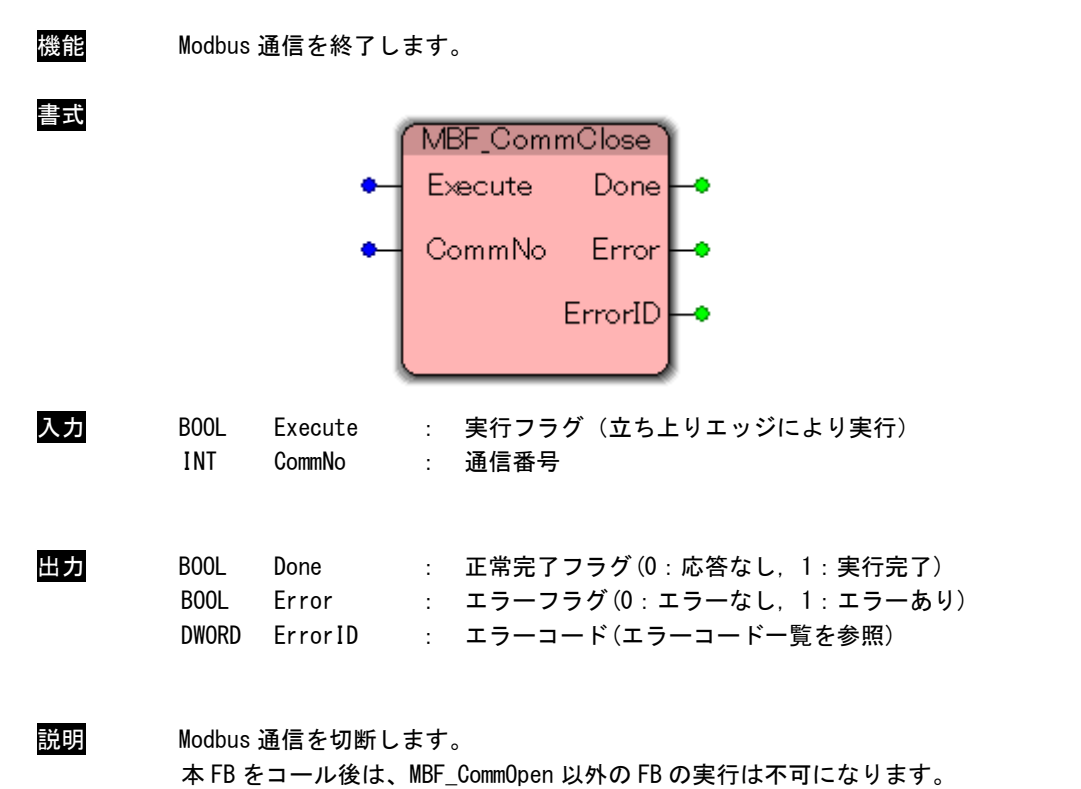

本ライブラリの使用を終了する場合は、必ずコールする必要があります。

MBF\_ReadCoilStatus FB

| 機能 | Modbus スレーブに                                                 | ニコイル情報の取得を指令します。                                                                                                    |
|----|--------------------------------------------------------------|----------------------------------------------------------------------------------------------------|
| 書式 | •                                                            | MBF_ReadCoilStatus<br>Execute Done -•<br>FuncID Error -•<br>CommNo ErrorID -•<br>NodeNo<br>Address<br>Count                                             |
| 入力 | BOOLExecuteINTFuncIDINTCommNoINTNodeNoUDINTAddressUDINTCount | <ul> <li>: 実行フラグ(立ち上りエッジにより実行)</li> <li>: 関数 ID</li> <li>: 通信番号</li> <li>: Modbus ノード番号</li> <li>: コイル読み出し開始アドレス</li> <li>: 読み出しコイル数(bit 単位)</li> </ul> |
| 出力 | BOOL Done<br>BOOL Error<br>DWORD ErrorID                     | : 正常完了フラグ(0:応答なし,1:実行完了)<br>: エラーフラグ(0:エラーなし,1:エラーあり)<br>: エラーコード(エラーコードー覧を参照)                                                                          |
| 説明 | Modbus スレーブカ                                                 | いちコイル情報読み出しを開始します。                                                                                                    |

実行処理を監視するために関数 ID を指定します。 処理完了は MBF\_ReadCoil Status Ans 関数に、同じ関数 ID を指定することで確認します。 MBF\_ReadCoilStatusAns FB

| 機能  | MBF_ReadCoilStatus 関数の処理完了を確認します。  |                                    |                                            |                                                             |  |  |
|-----|------------------------------------|------------------------------------|--------------------------------------------|-------------------------------------------------------------|--|--|
| 書式  |                                    |                                    | BF_ReadCoilSt<br>ixecute<br>iuncID<br>Read | atusAns<br>Done –•<br>Error –•<br>ErrorID –•<br>Read –•     |  |  |
| 入力  | BOOL<br>INT                        | Execute<br>FuncID                  | : 実行フラグ<br>: 関数 ID                         | (立ち上りエッジにより実行)                                              |  |  |
| 出力  | BOOL<br>BOOL<br>DWORD              | Done<br>Error<br>ErrorID           | : 正常完了フ<br>: エラーフラ <sup>,</sup><br>: エラーコー | ラグ(0:応答なし, 1:実行完了)<br>グ(0:エラーなし, 1:エラーあり)<br>ド(エラーコードー覧を参照) |  |  |
| 入出力 | ANY                                | Read                               | : コイル情報<br>(2-3 ファンクシ                      | ョンブロックリファレンスの Any データ型を参照)                                  |  |  |
| 説明  | MBF_Rea<br>正常終 <sup>-</sup><br>読み出 | adCoilStatus<br>了の場合、Rea<br>しバイト数は | 関数の処理完了を<br>ad に読み出したデ<br>読み出しコイル数         | 確認します。<br>ータが格納されます。<br>/8 です。                              |  |  |
|     | 読出し:<br>読出し:                       | コイル数の設!<br>コイル数が 10                | 定についての説明<br>の場合                            |                                                             |  |  |

| 1バイト | 8  | 7    | 6 | 5 | 4 | 3 | 2  | 1 |
|------|----|------|---|---|---|---|----|---|
| 2バイト | リ・ | リザーブ |   |   |   |   | 10 | 9 |

MBF\_ReadInputStatus FB

| 機能 | Modbus スレーブか                                                 | ら入力ステータス情報の取得を開始します。                                                                                                    |
|----|--------------------------------------------------------------|----------------------------------------------------------------------------------------------------|
| 書式 | ●<br>●<br>●<br>●                                             | MBF_ReadInputStatus   Execute Done   FuncID Error   CommNo ErrorID   NodeNo   Address   Count                                                                         |
| 入力 | BOOLExecuteINTFuncIDINTCommNoINTNodeNoUDINTAddressUDINTCount | <ul> <li>: 実行フラグ(立ち上りエッジにより実行)</li> <li>: 関数 ID</li> <li>: 通信番号</li> <li>: Modbus ノード番号</li> <li>: インプットステータス読み出し開始アドレス</li> <li>: 読み出しインプットステータス数(Bit 単位)</li> </ul> |
| 出力 | BOOL Done<br>BOOL Error<br>DWORD ErrorID                     | : 正常完了フラグ(0:応答なし, 1:実行完了)<br>: エラーフラグ(0:エラーなし, 1:エラーあり)<br>: エラーコード(エラーコード一覧を参照)                                                                                      |
| 説明 | Modbus スレーブか                                                 | らインプットステータス情報読み出しを開始します。                                                                                                    |

実行処理を監視するために関数 ID を指定します。 処理完了は MBF\_ReadInputStatusAns 関数に、同じ関数 ID を指定することで確認します。 MBF\_ReadInputStatusAns FB

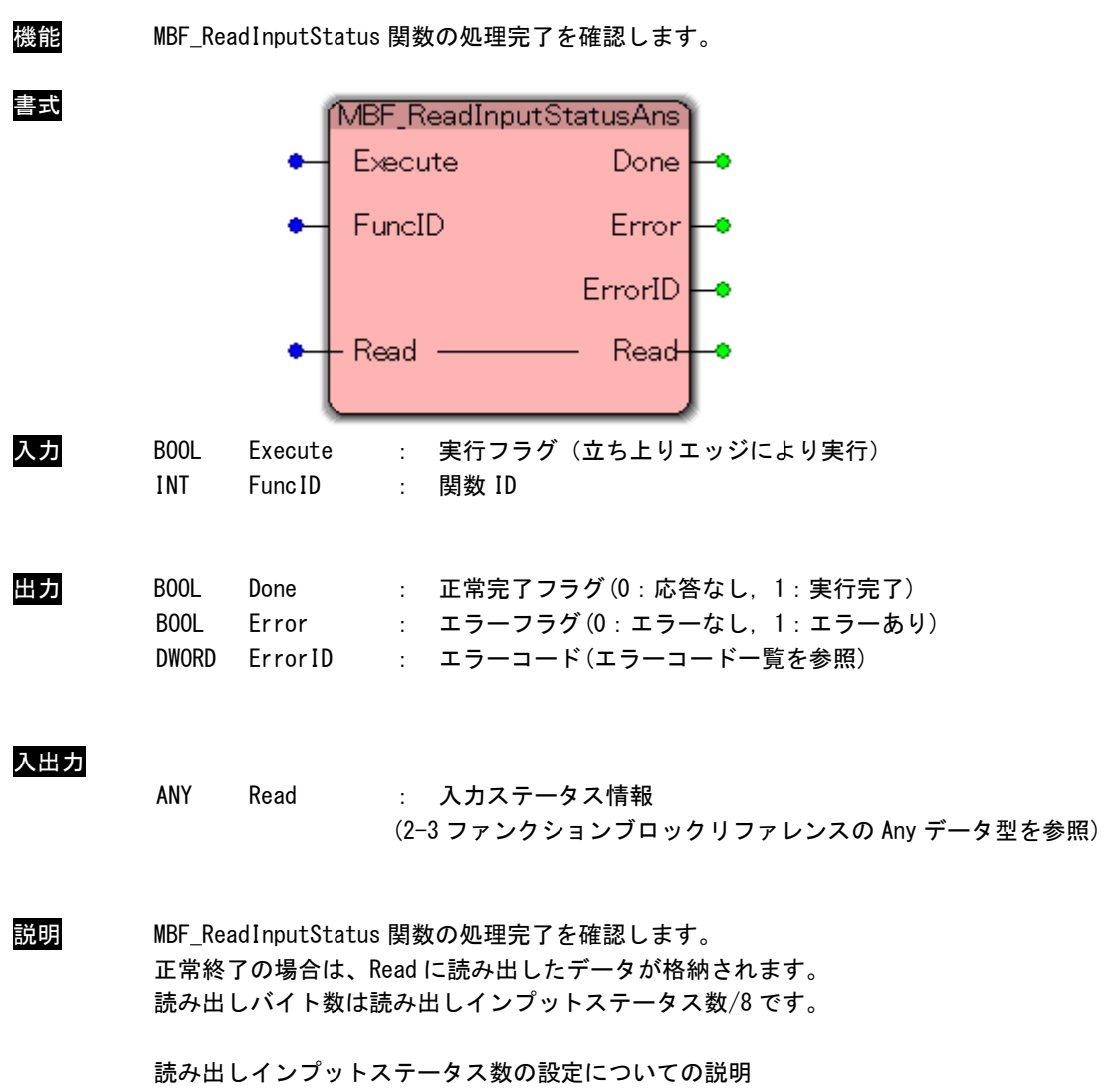

読み出しインプットステータス数が10の場合

| 1バイト | 8    | 7 | 6 | 5 | 4 | 3 | 2  | 1 |
|------|------|---|---|---|---|---|----|---|
| 2バイト | リザーブ |   |   |   |   |   | 10 | 9 |

MBF\_ReadHoldingRgs FB

| 機能 | Modbus スレーブか                                                 | ら保持レジスタ情報の取得を開始します。                                                                                                    |
|----|--------------------------------------------------------------|----------------------------------------------------------------------------------------------------|
| 書式 | ●<br>●<br>●<br>●                                             | MBF_ReadHoldingRgs<br>Execute Done -<br>FuncID Error -<br>CommNo ErrorID -<br>NodeNo<br>Address<br>Count                                                       |
| 入力 | BOOLExecuteINTFuncIDINTCommNoINTNodeNoUDINTAddressUDINTCount | <ul> <li>: 実行フラグ(立ち上りエッジにより実行)</li> <li>: 関数 ID</li> <li>: 通信番号</li> <li>: Modbus ノード番号</li> <li>: 保持レジスタ読み出し開始アドレス</li> <li>: 読み出し保持レジスタ数(Word 単位)</li> </ul> |
| 出力 | BOOL Done<br>BOOL Error<br>DWORD ErrorID                     | : 正常完了フラグ(0:応答なし,1:実行完了)<br>: エラーフラグ(0:エラーなし,1:エラーあり)<br>: エラーコード(エラーコードー覧を参照)                                                                                 |
| 説明 | Modbus スレーブか                                                 | ら保持レジスタ読み出しを開始します。                                                                                                    |

実行処理を監視するために関数 ID を指定します。 処理完了は MBF\_ReadHoldingRgsAns 関数に、同じ関数 ID を指定することで確認します。 MBF\_ReadHoldingRgsAns FB

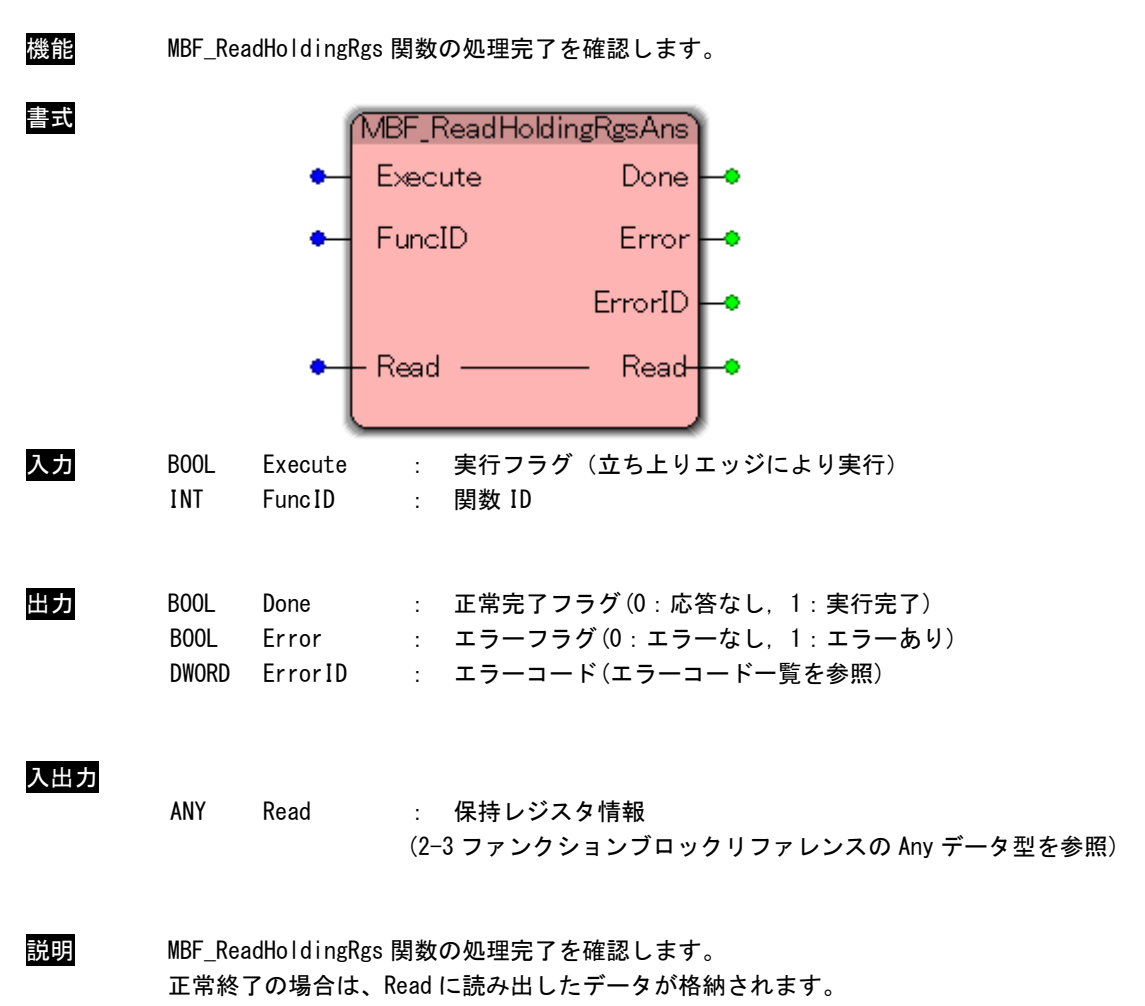

読み出すデータは WORD 単位の配列になります。

MBF\_ReadInputRgs FB

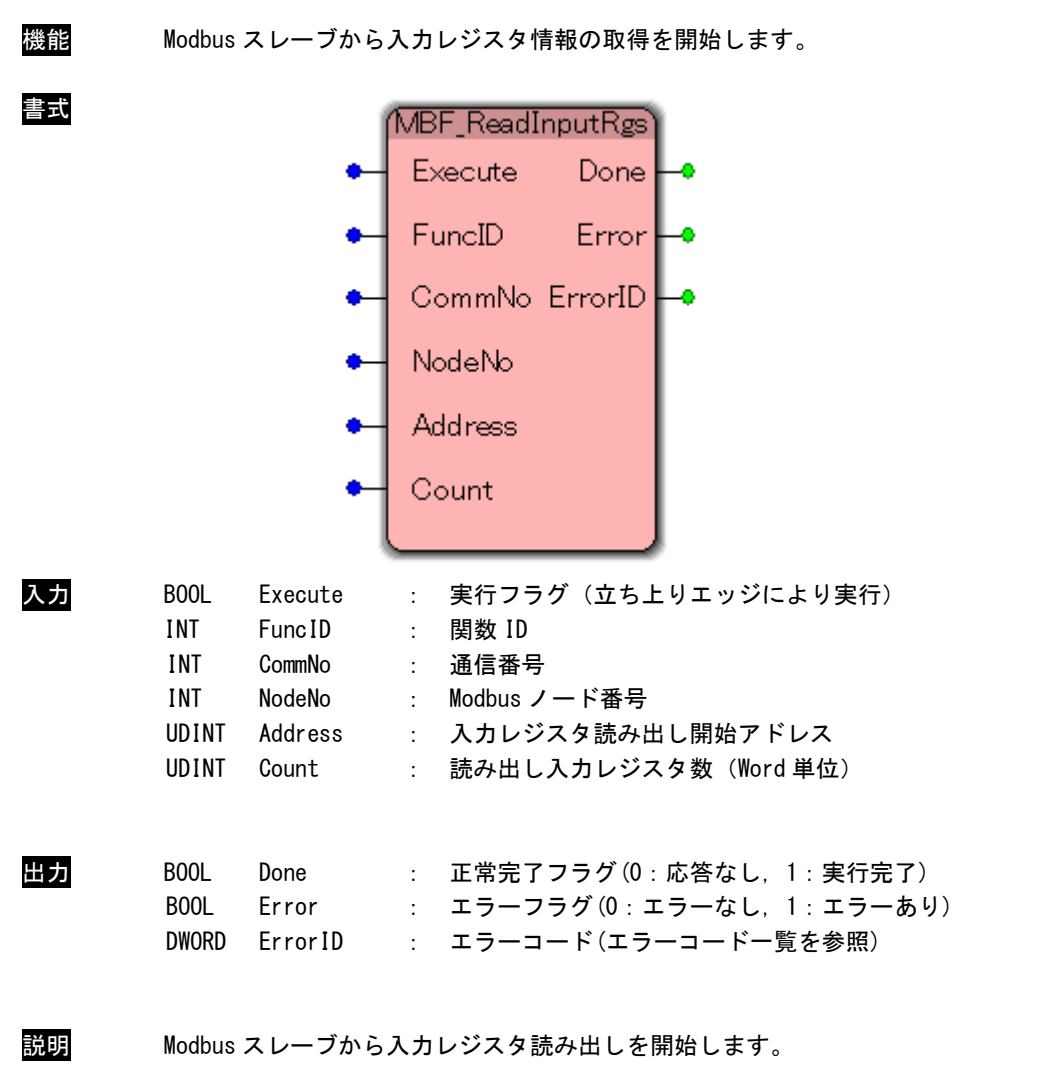

実行処理を監視するために関数 ID を指定します。 処理完了は MBF\_ReadInputRgsAns 関数に、同じ関数 ID を指定することで確認します。 MBF\_ReadInputRgsAns FB

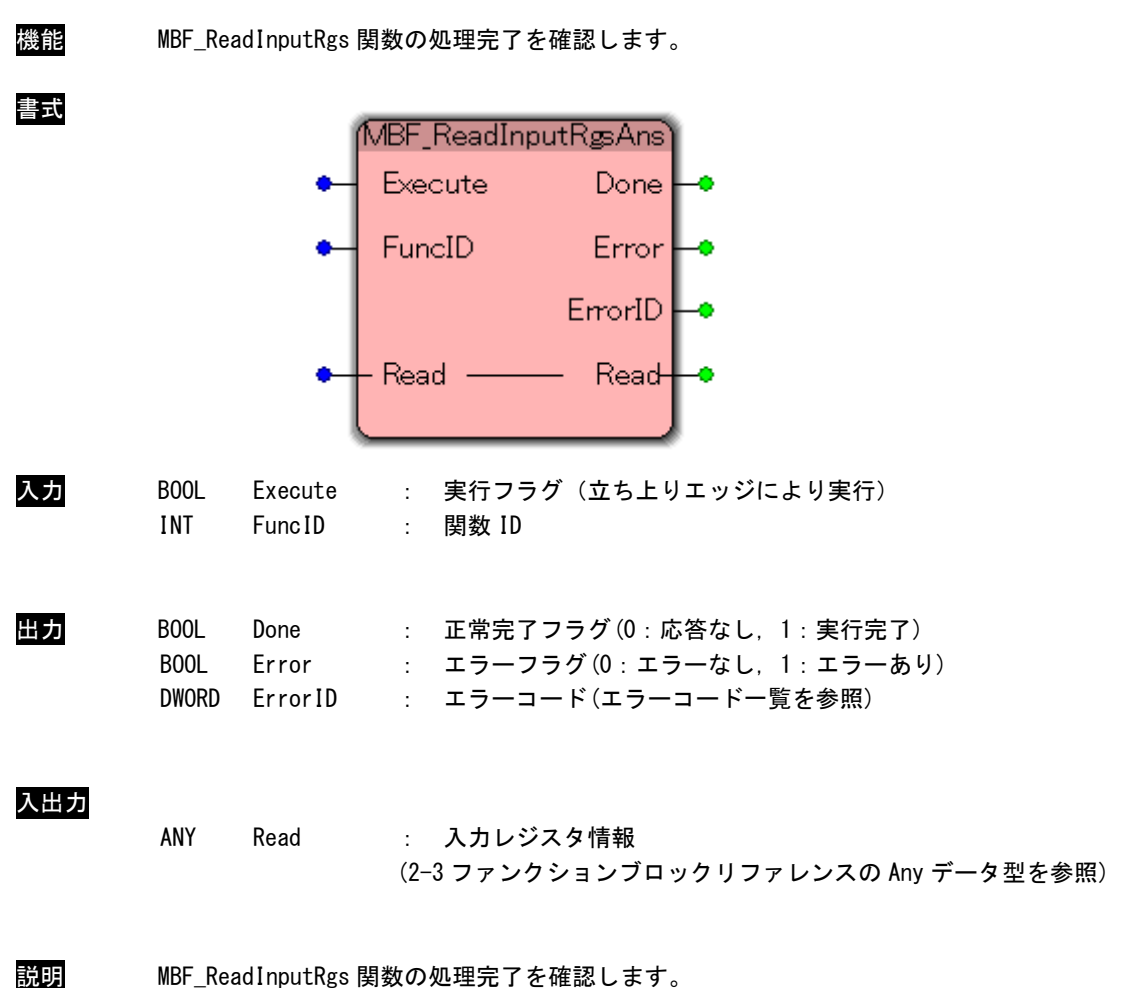

MBF\_ReadInputRgs 関数の処理完了を確認します。 正常終了の場合は、Read に読み出したデータが格納されます。 読み出すデータは WORD 単位の配列になります。 MBF\_ForceSingleCoil FB

| 機能 | Modbus スレーブへ                                                | 1コイルデータの書き込みを開始します。                                                                                                    |
|----|-------------------------------------------------------------|----------------------------------------------------------------------------------------------------|
| 書式 | ●<br>●<br>●<br>●                                            | MBF_ForceSingleCoil<br>Execute Done<br>FuncID Error<br>CommNo ErrorID<br>NodeNo<br>Address<br>OnOff                                                      |
| 入力 | BOOLExecuteINTFuncIDINTCommNoINTNodeNoUDINTAddressBOOLOnOff | <ul> <li>: 実行フラグ(立ち上りエッジにより実行)</li> <li>: 関数 ID</li> <li>: 通信番号</li> <li>: Modbus ノード番号</li> <li>: コイル書き込みアドレス</li> <li>: 書き込みデータ(0:0FF 1:0N)</li> </ul> |
| 出力 | BOOL Done<br>BOOL Error<br>DWORD ErrorID                    | : 正常完了フラグ(0:応答なし,1:実行完了)<br>: エラーフラグ(0:エラーなし,1:エラーあり)<br>: エラーコード(エラーコード一覧を参照)                                                                           |
| 説明 | Modbus スレーブへ                                                | コイルデータ 1bit の書き込みを開始します。                                                                                                    |

実行処理を監視するために関数 ID を指定します。 処理完了は MBF\_ForceSingleCoilAns 関数に、同じ関数 ID を指定することで確認します。

### MBF\_ForceSingleCoilAns FB

| 機能 | MBF_For               | rceSingleCo              | oil 関数の処理完了を確認します。                                                             |  |
|----|-----------------------|--------------------------|--------------------------------------------------------------------------------|--|
| 書式 |                       | •                        | MBF_ForceSingleCoilAns<br>Execute Done<br>FuncID Error<br>ErrorID              |  |
| 入力 | BOOL<br>INT           | Execute<br>FuncID        | : 実行フラグ(立ち上りエッジにより実行)<br>: 関数 ID                                               |  |
| 出力 | BOOL<br>BOOL<br>DWORD | Done<br>Error<br>ErrorID | : 正常完了フラグ(0:応答なし,1:実行完了)<br>: エラーフラグ(0:エラーなし,1:エラーあり)<br>: エラーコード(エラーコード一覧を参照) |  |
| 説明 | MBF_For               | rceSingleCo              | oil 関数の処理完了を確認します。                                                             |  |

MBF\_PresetSingleRgs FB

| 機能 | Modbus スレーブへ                                                | 1 保持データの書き込みを開始します。                                                                                                    |
|----|-------------------------------------------------------------|----------------------------------------------------------------------------------------------------|
| 書式 | ●<br>●<br>●<br>●                                            | MBF_PresetSingleRgs<br>Execute Done -<br>FuncID Error -<br>CommNo ErrorID -<br>NodeNo<br>Address<br>Write                                          |
| 入力 | BOOLExecuteINTFuncIDINTCommNoINTNodeNoUDINTAddressWORDWrite | <ul> <li>: 実行フラグ(立ち上りエッジにより実行)</li> <li>: 関数 ID</li> <li>: 通信番号</li> <li>: Modbus ノード番号</li> <li>: 保持レジスタ書き込みアドレス</li> <li>: 書き込みワードデータ</li> </ul> |
| 田力 | BOOL Done<br>BOOL Error<br>DWORD ErrorID                    | : 止闲元 「フラク(U:応答なし, I:実行元 」)<br>: エラーフラグ(O:エラーなし, I:エラーあり)<br>: エラーコード(エラーコード一覧を参照)                                                                 |
| 説明 | Modbus スレーブへ                                                | 保持レジスタ1ワード分の書き込みを開始します。                                                                                                    |

実行処理を監視するために関数 ID を指定します。 処理完了は MBF\_PresetSingleRgsAns 関数に、同じ関数 ID を指定することで確認します。 MBF\_PresetSingleRgsAns FB

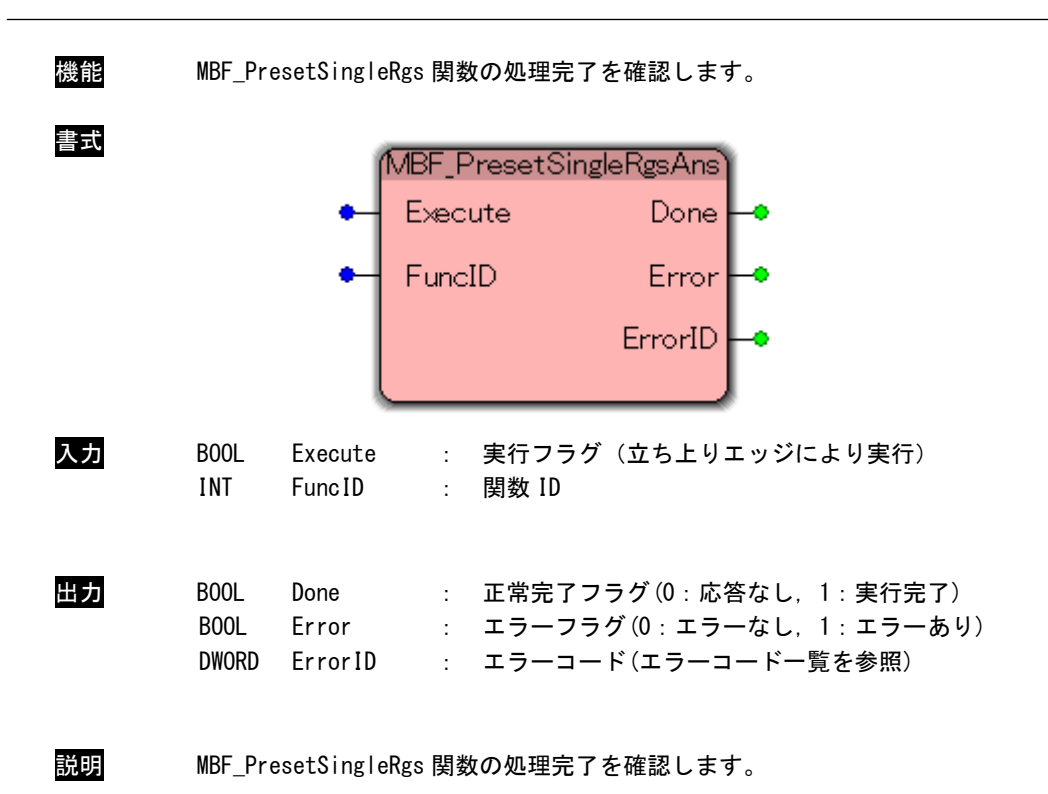

MBF\_FetchCommEvnCntr FB

| 機能 | Modbus ス                               | レーブのイベ                                                                    | ドントカウンタ情                                     | 青報を取得しま                                    | きす。                                     |             |
|----|----------------------------------------|---------------------------------------------------------------------------|----------------------------------------------|--------------------------------------------|-----------------------------------------|-------------|
| 書式 |                                        | <ul> <li>MBF</li> <li>Ex</li> <li>Full</li> <li>Co</li> <li>No</li> </ul> | F_FetchComm<br>ecute<br>ncID<br>mmNo<br>deNo | nEvnCntr<br>Done -<br>Error -<br>ErrorID - | -•<br>-•                                |             |
| 入力 | BOOL E<br>Int f<br>Int (<br>Int n      | Execute<br>FuncID<br>CommNo<br>NodeNo                                     | : 実行フラグ<br>: 関数 ID<br>: 通信番号<br>: Modbus ノー  | (立ち上りエ<br>- ド番号                            | ッジにより実行                                 | )           |
| 出力 | BOOL E<br>BOOL E<br>Dword E            | Done<br>Error<br>ErrorID                                                  | : 正常完了フ<br>: エラーフラ<br>: エラーコー                | ラグ (0:応答<br>グ (0:エラー<br>ド (エラーコー           | なし, 1 : 実行完<br>なし, 1 : エラー<br>- ドー覧を参照) | 5了)<br>-あり) |
| 説明 | Modbus ス<br>実行処理 <sup>:</sup><br>処理完了( | レーブのイベ<br>を監視するた<br>は MBF_Fetch                                           | ドント情報を取得<br>めに関数 ID を<br>CommEvnCntAns [     | 身します。<br>皆定します。<br>関数に、同じ関                 | 掲数 ID を指定す                              | ることで確認します。  |

#### MBF\_FetchCommEvnCntAns FB

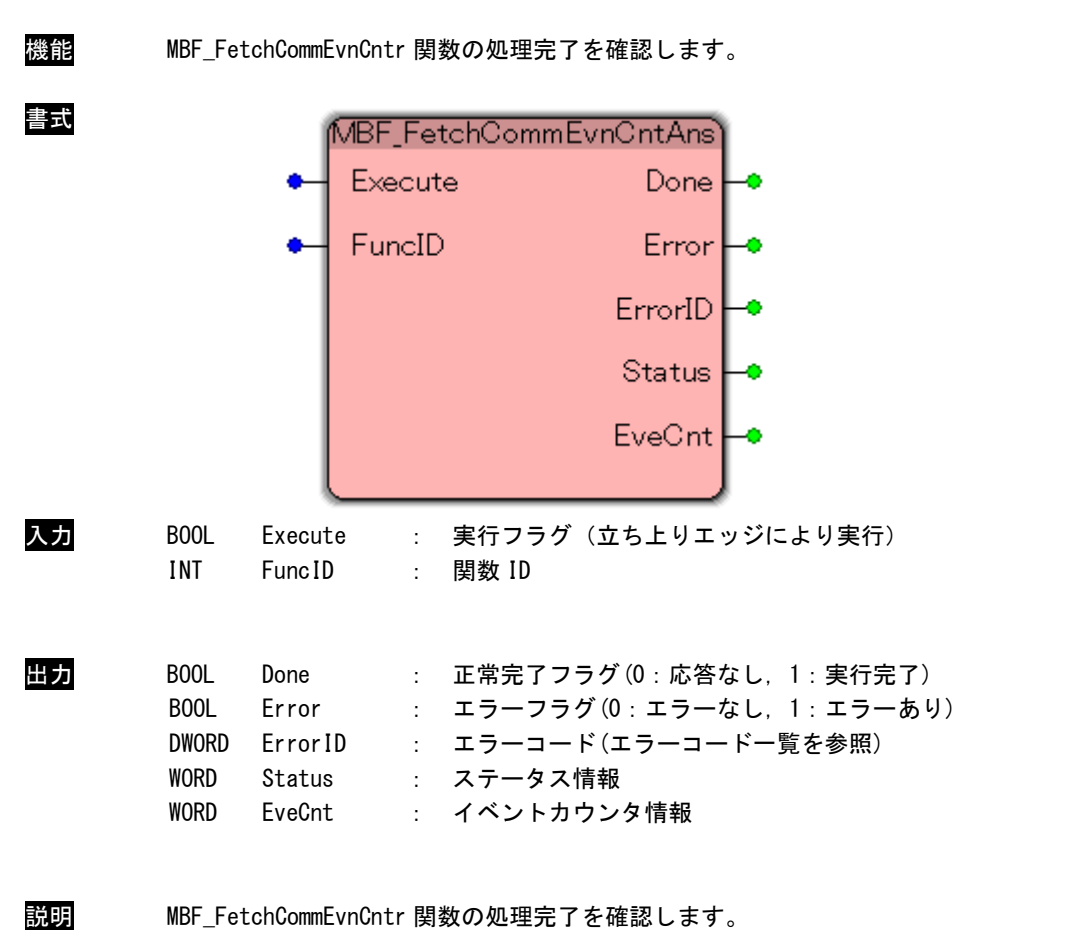

MBF\_FetchLommEVNUNTF 関数の処理元」を確認します。 正常終了した場合は、Status にステータス情報が、EveCnt にイベントカウンタ情報が格納されます。 MBF\_ForceMltCoil FB

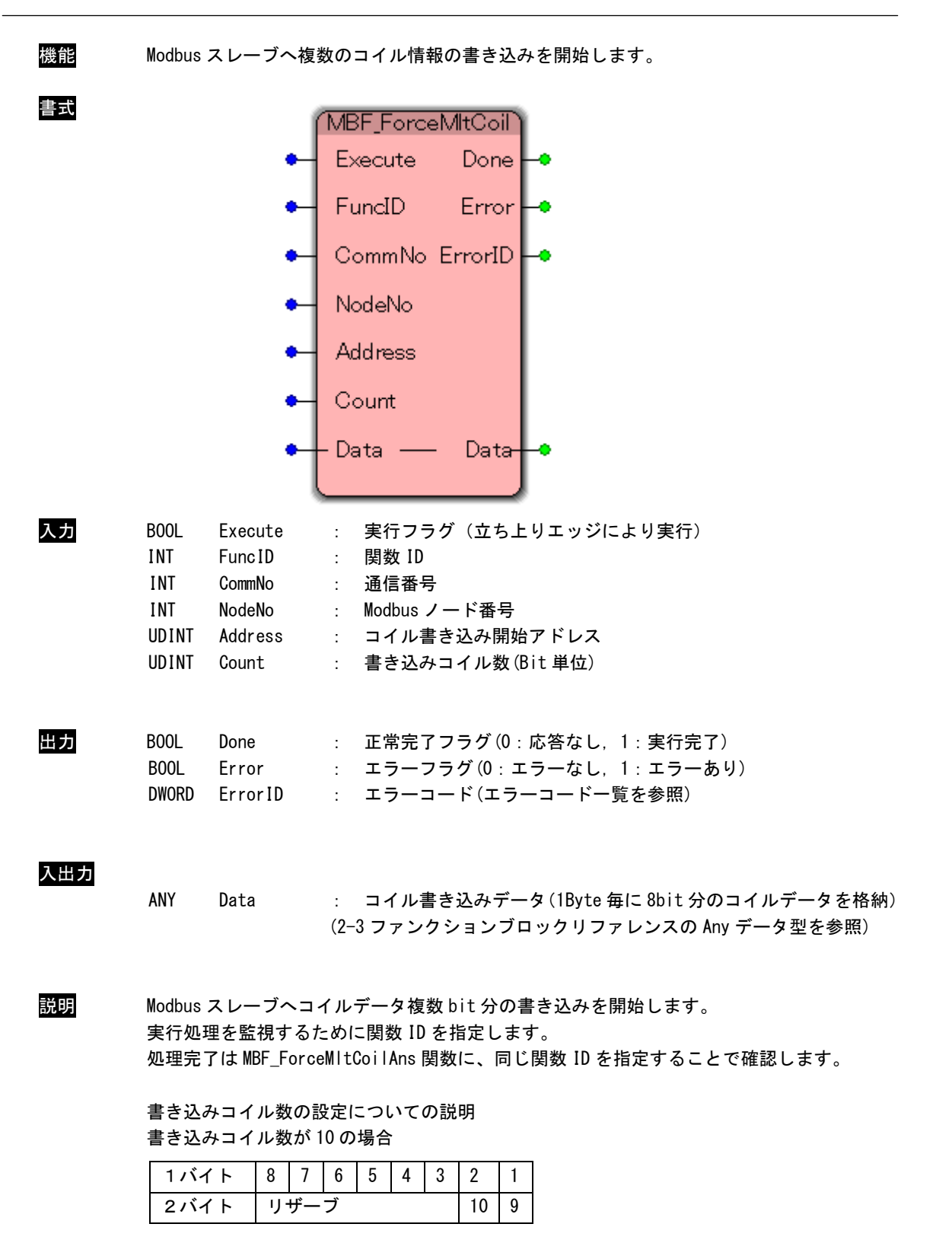

MBF\_ForceMItCoilAns FB

| 機能 | MBF_For               | rceMltCoil               | 関数の処理完了を確認します。                                                                   |
|----|-----------------------|--------------------------|----------------------------------------------------------------------------------|
| 書式 |                       | •                        | MBF_ForceMltCoilAns<br>Execute Done<br>FuncID Error<br>ErrorID                   |
| 入力 | BOOL<br>INT           | Execute<br>FuncID        | : 実行フラグ(立ち上りエッジにより実行)<br>: 関数 ID                                                 |
| 出力 | BOOL<br>BOOL<br>DWORD | Done<br>Error<br>ErrorID | : 正常完了フラグ(0:応答なし, 1:実行完了)<br>: エラーフラグ(0:エラーなし, 1:エラーあり)<br>: エラーコード(エラーコード一覧を参照) |
| 説明 | MBF_For               | rceMltCoil               | 関数の処理完了を確認します。                                                                   |

MBF\_PresetMltRgs FB

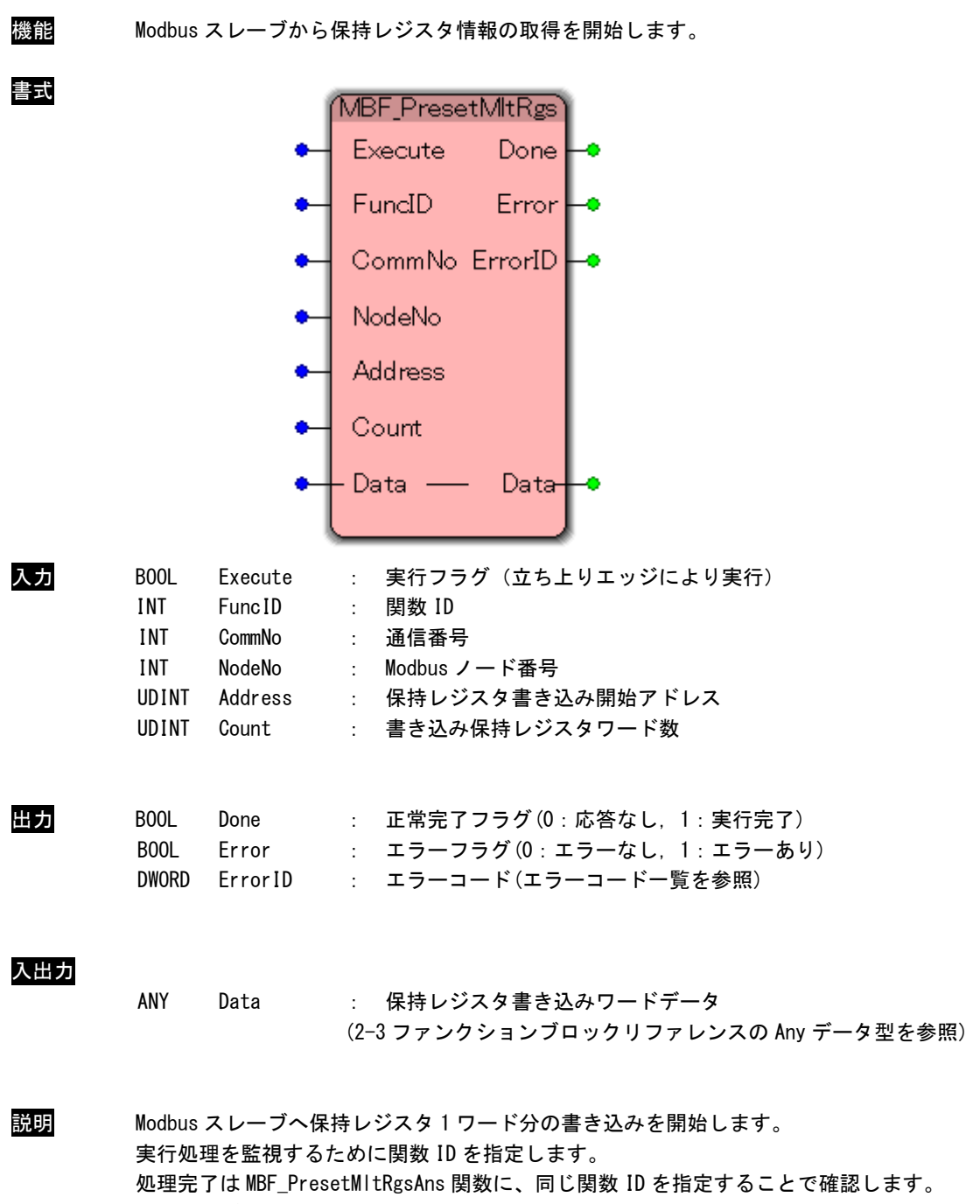

書き込みデータは WORD 単位の配列になります。

MBF\_PresetMltRgsAns FB

| 機能 | MBF_PresetMltRgs 関数の処理完了を確認します。 |                          |                                                                                |  |
|----|---------------------------------|--------------------------|--------------------------------------------------------------------------------|--|
| 書式 |                                 | •                        | MBF_PresetMltRgsAns<br>Execute Done<br>FuncID Error<br>ErrorID                 |  |
| 入力 | BOOL<br>INT                     | Execute<br>FuncID        | : 実行フラグ(立ち上りエッジにより実行)<br>: 関数 ID                                               |  |
| 出力 | BOOL<br>BOOL<br>DWORD           | Done<br>Error<br>ErrorID | : 正常完了フラグ(0:応答なし,1:実行完了)<br>: エラーフラグ(0:エラーなし,1:エラーあり)<br>: エラーコード(エラーコード一覧を参照) |  |
| 説明 | MBF_Pre                         | esetMltRgs               | 関数の処理完了を確認します。                                                                 |  |

2-31

### 2-4 エラーコード

#### エラーコード一覧

<u>表 2-4-1. エラーコード一覧</u> 定義名 コード 内容 MBM\_ER\_OK 0000h 正常 MBM\_ER\_INVALID 0001h 無効な引数 MBM\_ER\_NOTINIT 0002h 初期化されていない MBM\_ER\_ALREADYINIT 0003h 既に初期化されている MBM\_ER\_OPENOVER 0004h 同時オープンできる数を超えた MBM\_ER\_COMOPEN 0100h シリアルポートオープン失敗 MBM ER COMSEND 0101h シリアルポート送信失敗 MBM\_ER\_COMRECV 0102h シリアルポート受信失敗 \_\_\_\_\_\_ シリアルポート送信タイムアウト MBM\_ER\_COMSEND\_TIMEOUT 0103h MBM\_ER\_COMRECV\_TIMEOUT 0104h シリアルポート受信タイムアウト MBM ER COMRECV FORMAT 0105h シリアルポート送信データフォーマット異常 MBM ER MODBUS FUNC 0200h Modbus ファンクションコードエラー MBM\_ER\_MODBUS\_ADDR 0201h Modbus アドレスエラー Modbus データエラー MBM\_ER\_MODBUS\_DATA 0202h MBM\_ER\_FUNC\_FUNCID 0300h 無効な FuncID MBM\_ER\_FUNC\_RUNNING 0301h 実行中

## 第3章 付録

## 3-1 参考文献

●「IEC61131-3 を用いた PLC プログラミング」

- 著者 K.-H.John / M.Tiegelkamp
- 監訳者 PLCopen Japan
- 発行者 深田 良治
- 発行所 シュプリンガー・フェアラーク東京株式会社
- 発行年 2006 年

本 CD には PHOENIX CONTACT 社提供の MULTIPROG に関するマニュアルも収録しております。 MULTIPROG の使用方法に関する詳細などはそちらを参照してください。

## このユーザーズマニュアルについて

- (1)本書の内容の一部又は全部を当社からの事前の承諾を得ることなく、無断で複写、複製、掲載することは 固くお断りします。
- (2)本書の内容に関しては、製品改良のためお断りなく、仕様などを変更することがありますのでご了承ください。
- (3)本書の内容に関しては万全を期しておりますが、万一ご不審な点や誤りなどお気付きのことがございましたらお手数ですが巻末記載の弊社までご連絡ください。その際、巻末記載の書籍番号も併せてお知らせください。

77KW10027A

2017年 06月 初版

#### 

本社

〒587-0021 大阪府堺市美原区小平尾656番地

T E L (0 7 2) 3 6 2 - 5 0 6 7 F A X (0 7 2) 3 6 2 - 4 8 5 6

ホームページ http://www.algosystem.co.jp